# HYDROSAR – WEATHER-RELATED HAZARD INFORMATION FROM SAR

#### **Contributors:**

F.J Meyer<sup>1)</sup>, A. Molthan<sup>2)</sup>, L. Schultz<sup>2)</sup>, J. Bell<sup>2)</sup>, B. Osmanoglu<sup>3)</sup>, M.J. Jo<sup>3)</sup>, D.B. McAlpin<sup>1)</sup>, T. Meyer<sup>1)</sup>, B. Kubby<sup>1)</sup>, A. Lewandowski<sup>1)</sup>, B. Chapmann<sup>4)</sup>, M. Matin<sup>5)</sup>, R. Thapa<sup>5)</sup>, B. Bajracharya<sup>5)</sup>, K. Tsering<sup>5)</sup>

<sup>1)</sup>Geophysical Institute, University of Alaska Fairbanks, Fairbanks; <sup>2)</sup>NASA Marshall Space Flight Center, Huntsville, AL; <sup>3)</sup>Goddard Space Flight Center, Greenbelt, MD; <sup>4)</sup>Jet Propulsion Laboratory, Pasadena, CA; <sup>5)</sup>ICIMOD, Kathmandu, Nepal

# Lecture 2: An Introduction to the OpenSARLab and HyP3 Tools Used by HydroSAR

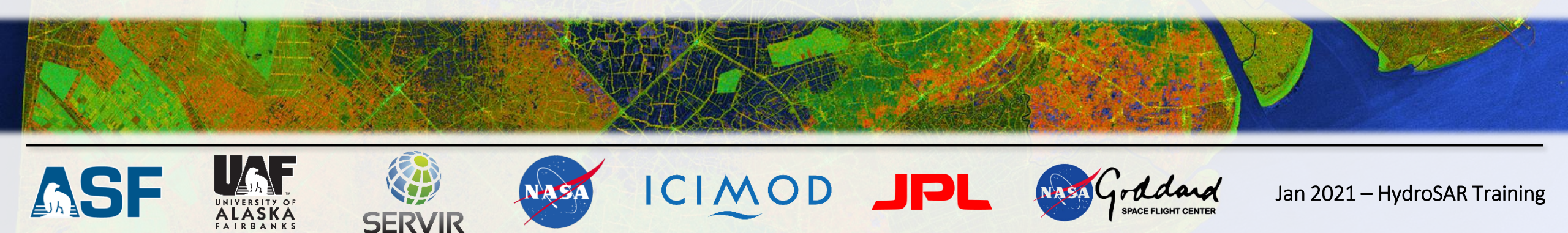

### Integrating with the NASA Alaska Satellite Facility (ASF) DAAC

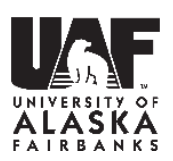

HydroSAR Training, 01/2021 - 2

- ASF is NASA Distributed Active Archive Center (DAAC) for SAR Data
  - Established in 1991 as the prime U.S. downlink and processing center for SAR data
  - Operates 3 antennas for command uplink and data downlink of NASA and non-NASA remote sensing satellite systems
- Currently, ASF is housing about 8.5PB of SAR data in its archives, most of which in the Amazon Web Service Cloud → all data available on spinning disks for immediate download

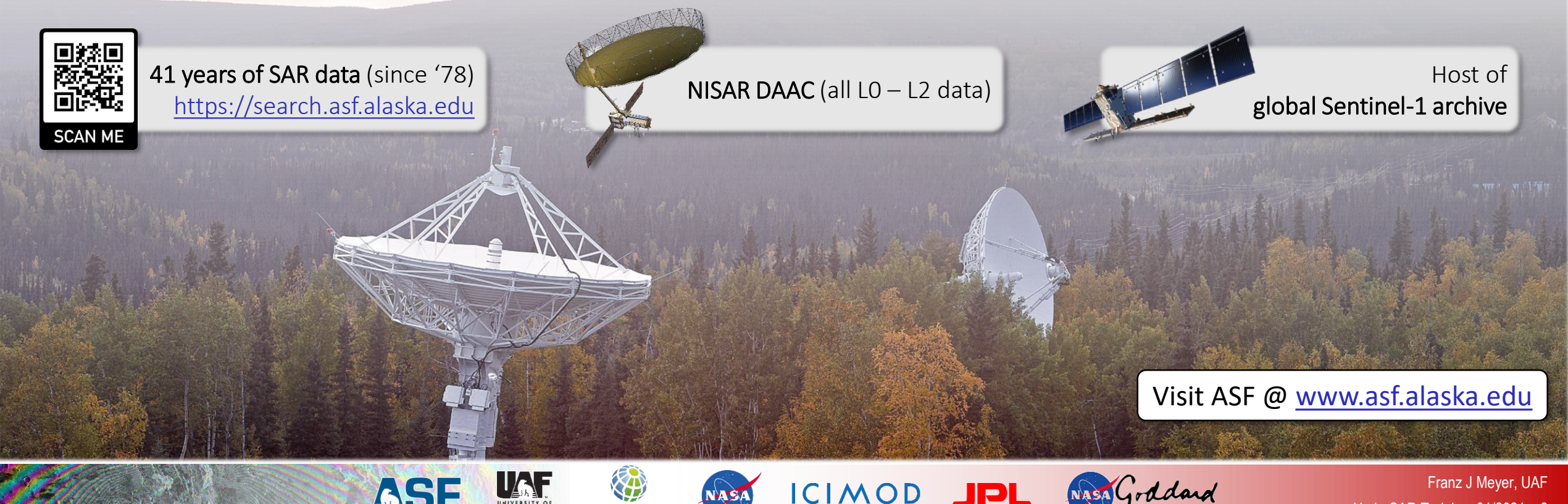

### **From Sensor Data to Science Products**

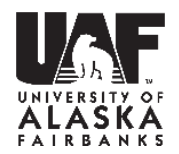

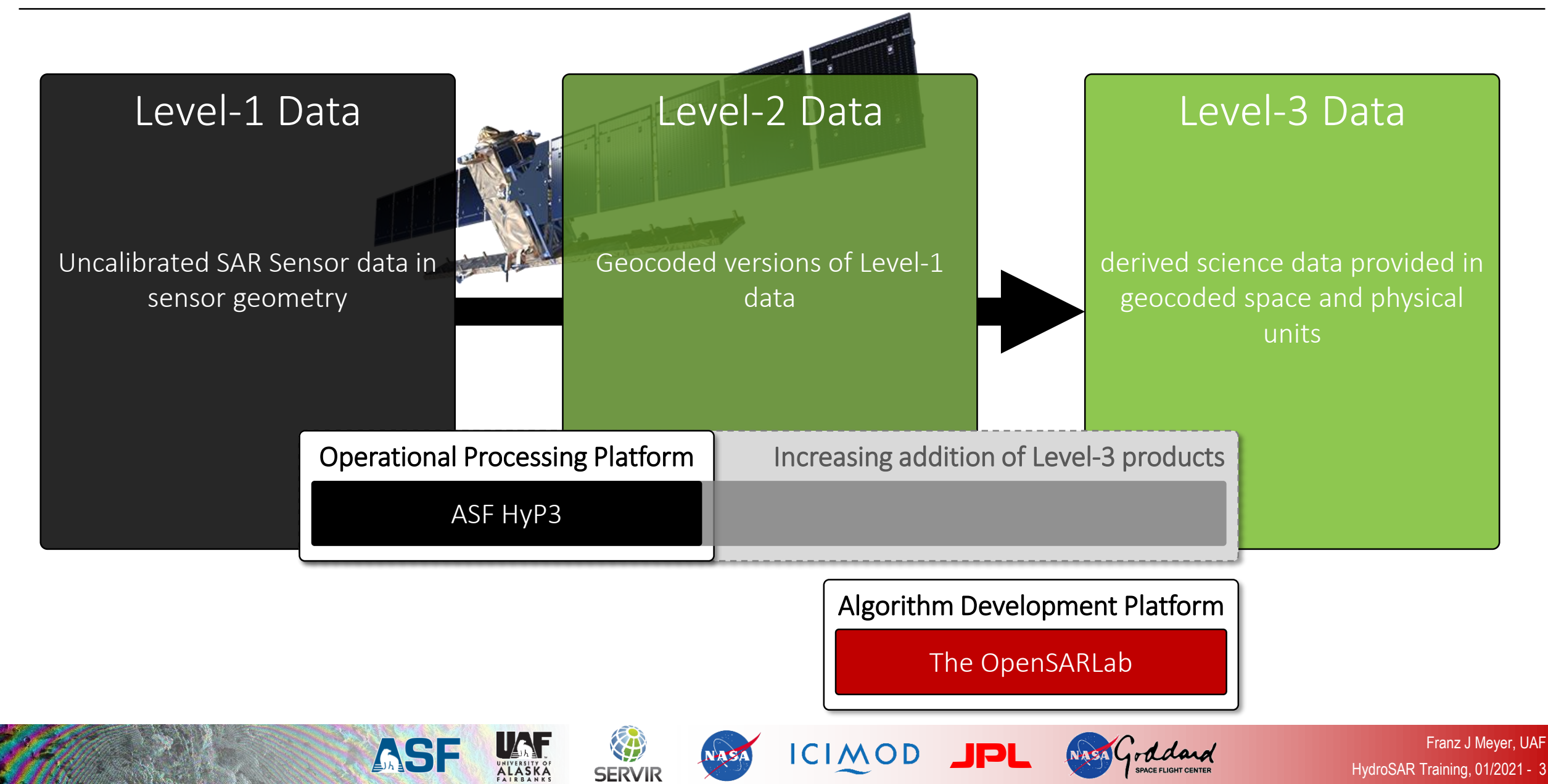

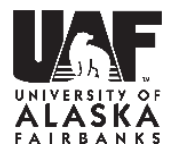

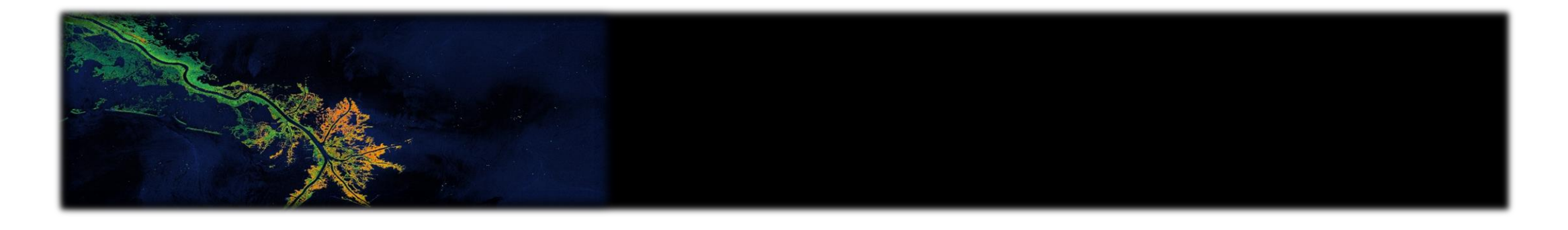

# ALGORITHM DEVELOPMENT PLATFORM: THE OPENSARLAB

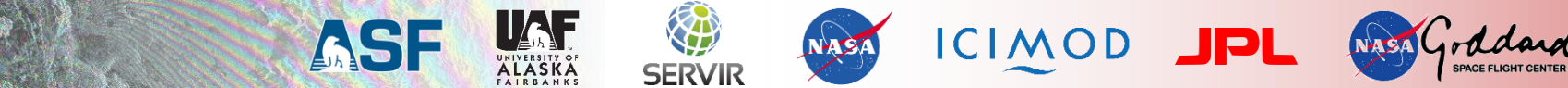

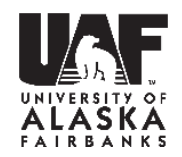

# <u>https://opensarlab.asf.alaska.edu/</u>

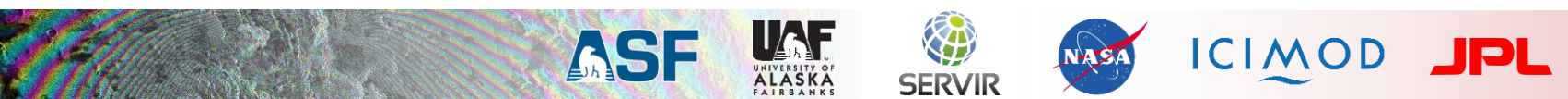

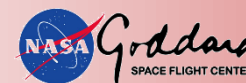

### **Generation of Level-3 Science Data in the OpenSARLab Environment**

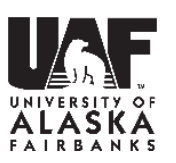

Web Address: opensarlab.asf.alaska.edu

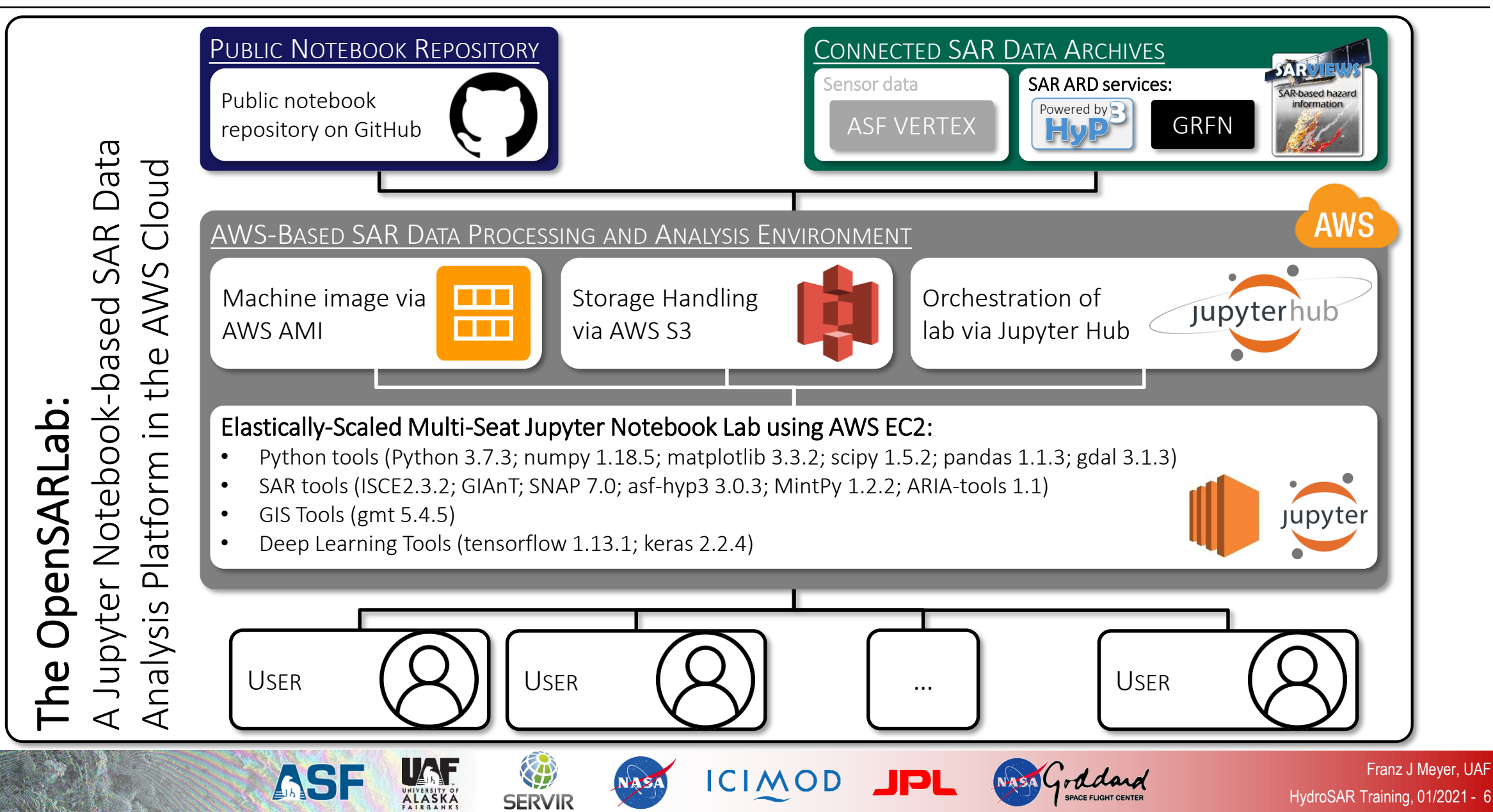

### The OpenSARLab

#### Selection of Currently Available SAR Data Processing and Analysis Apps

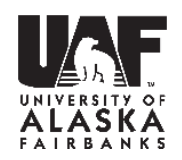

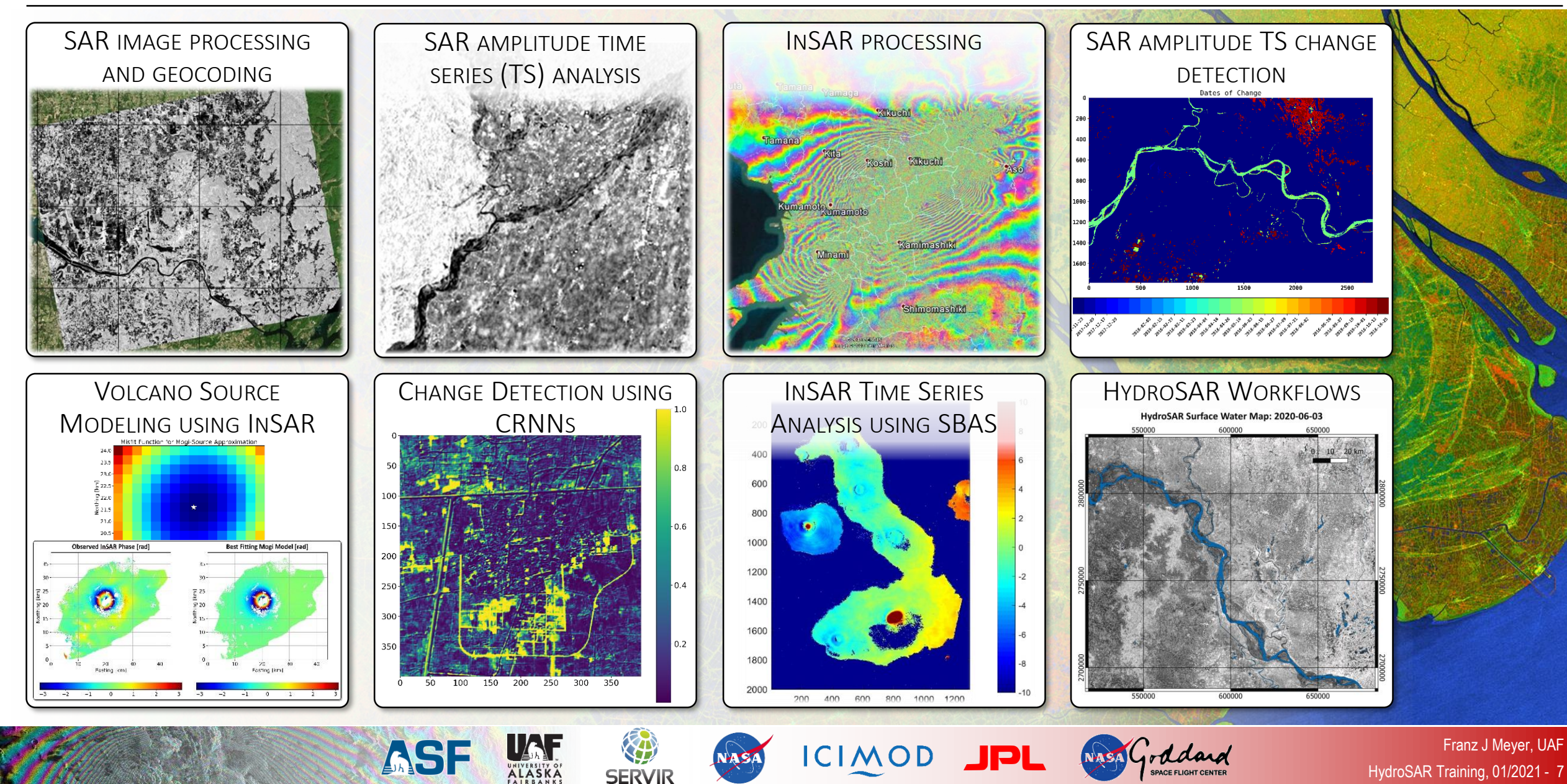

#### UNIVERSITY OF ALASKA FAIRBANKS

#### • Jupyter Notebook benefits:

- Mix code with instructions and explanations → enable self-guided learning
- Mix synthetic data for demonstration with real data for use in science and applications
- Collaborate on algorithm development and easily expand existing code
- Vanilla entry to python programming
- Fully reproducible science and processing results
- Option of locating Notebook server right next to the data e.g., do heavy processing in the cloud → only download what you need

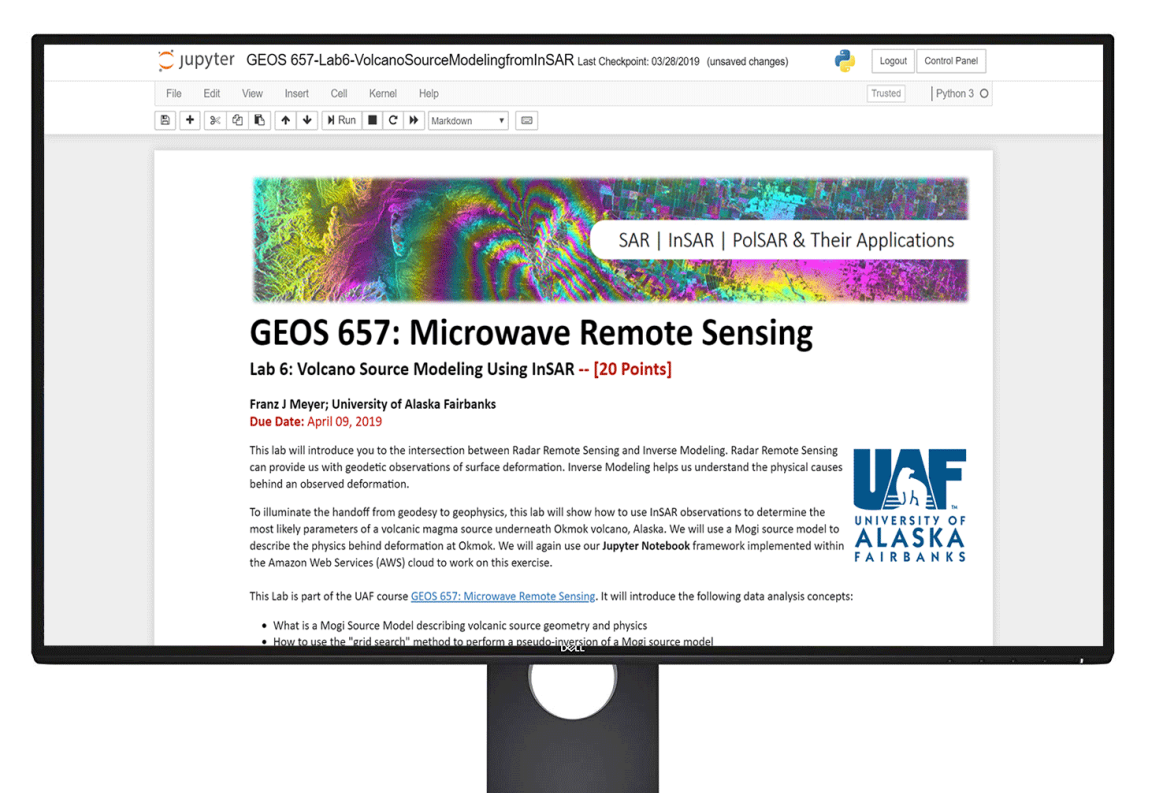

Growing availability pre-configured and broadly installed notebook hubs → most notebooks should run out of the box on these hubs

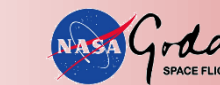

### **Monitoring Deforestation in Peru Using** OpenSARLab and HyP3: <u>https://opensarlab.asf.alaska.edu/</u>

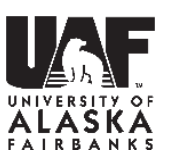

 Explore Environmental Signatures in Deep SAR data stacks

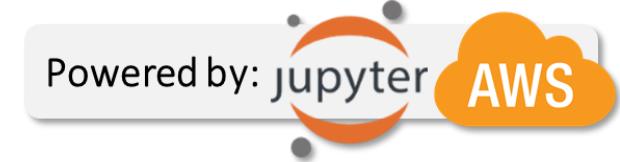

Example: Madre de Dios, Peru

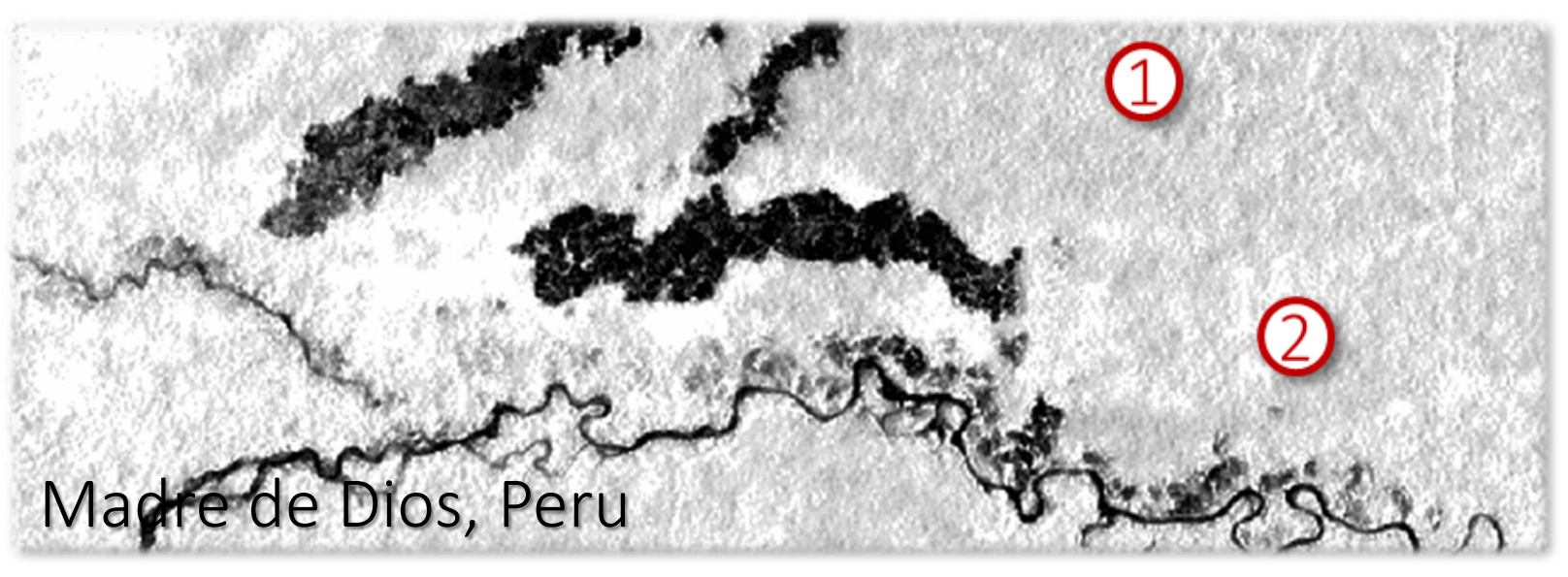

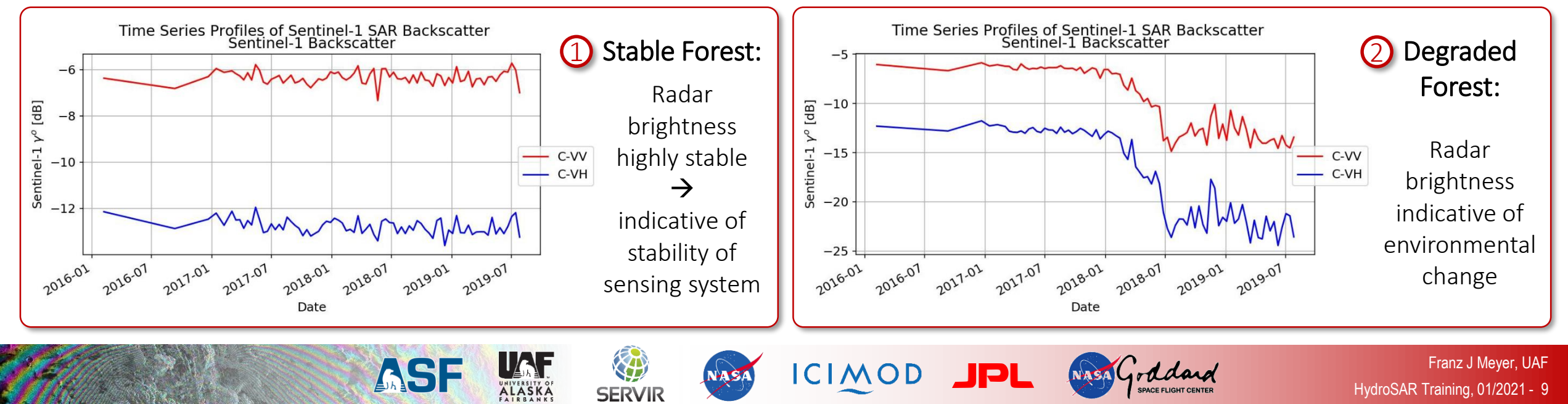

### Working Within the OpenSARLab

#### Account Creation & Login

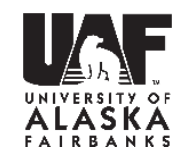

- 1. In your web browser, navigate to: https://opensarlab.asf.alaska.edu
- 2. Click on "Sign in with AWS Cognito"

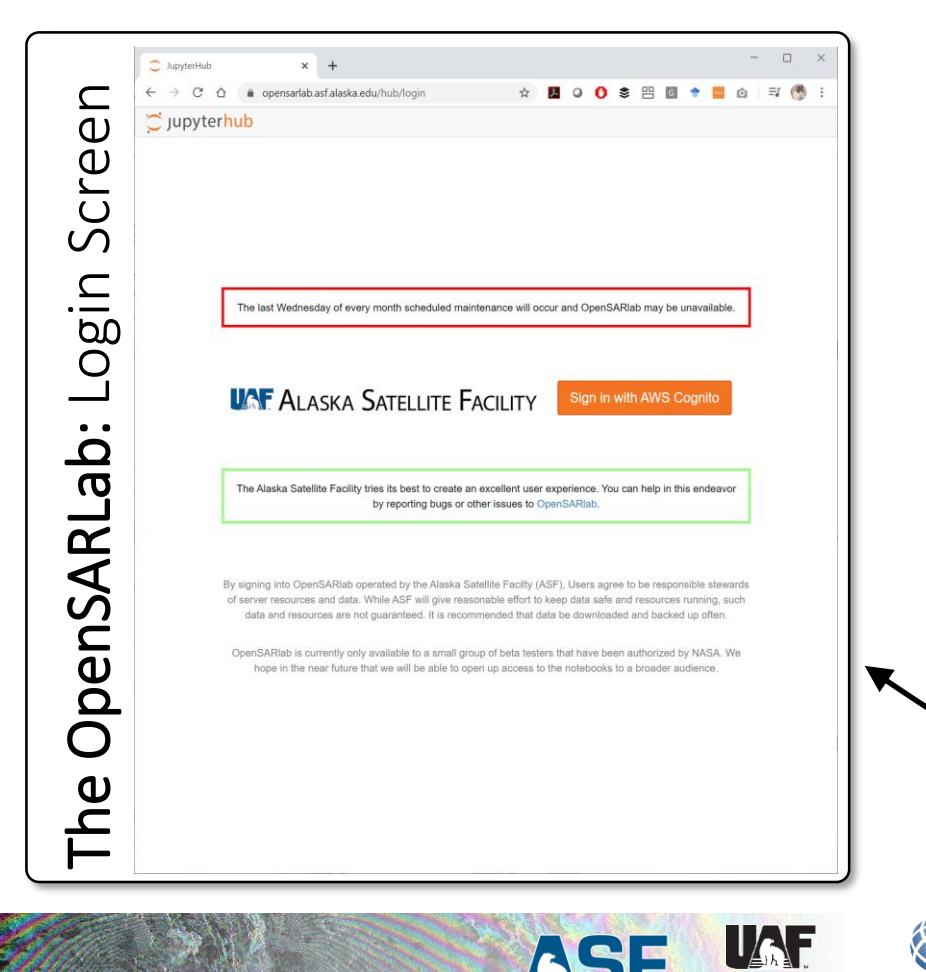

3. First time user: Click on "Sign up"

ICIMOD

NASA

SERVIR

JPL

NASA

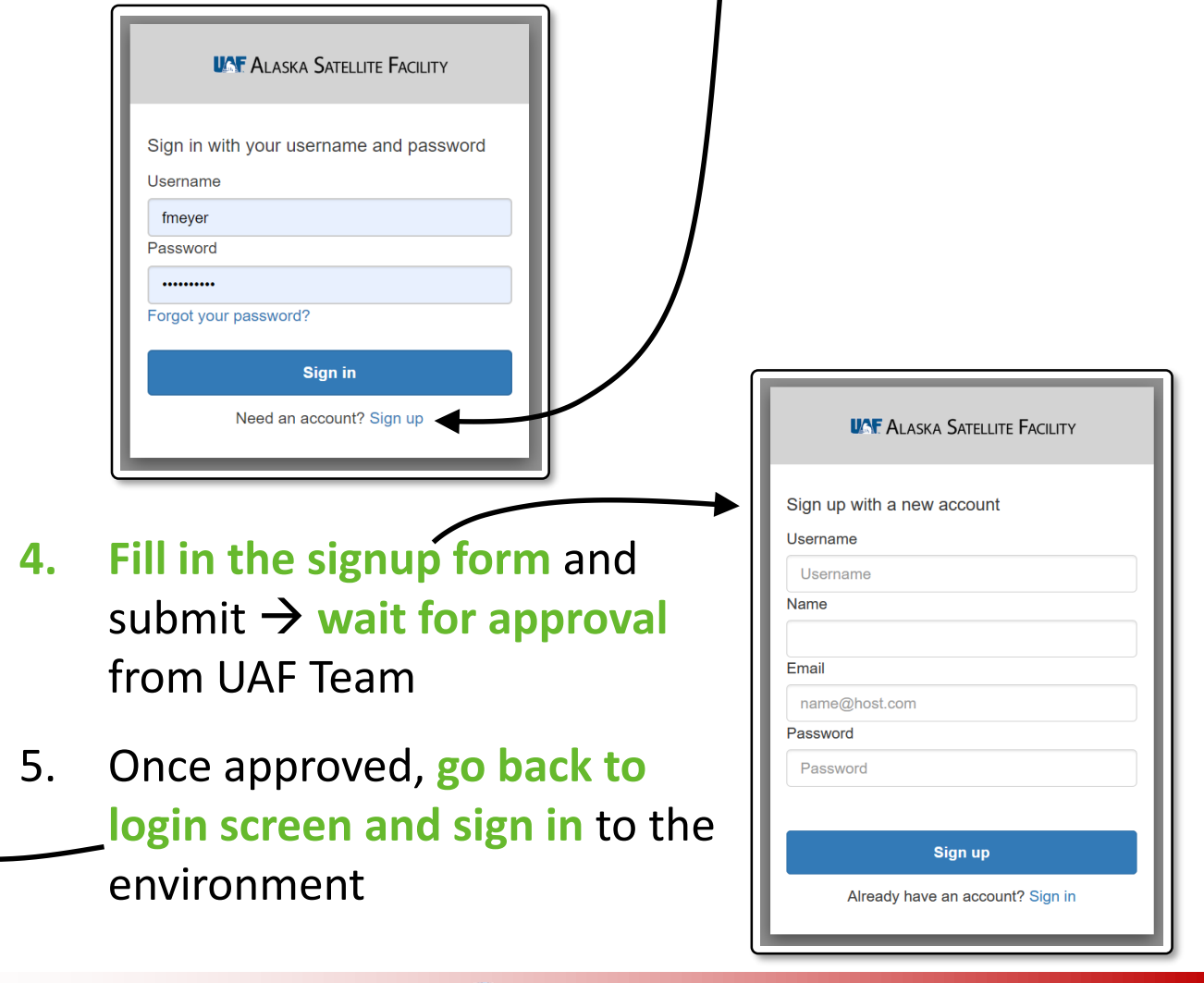

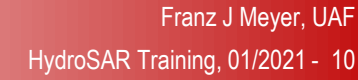

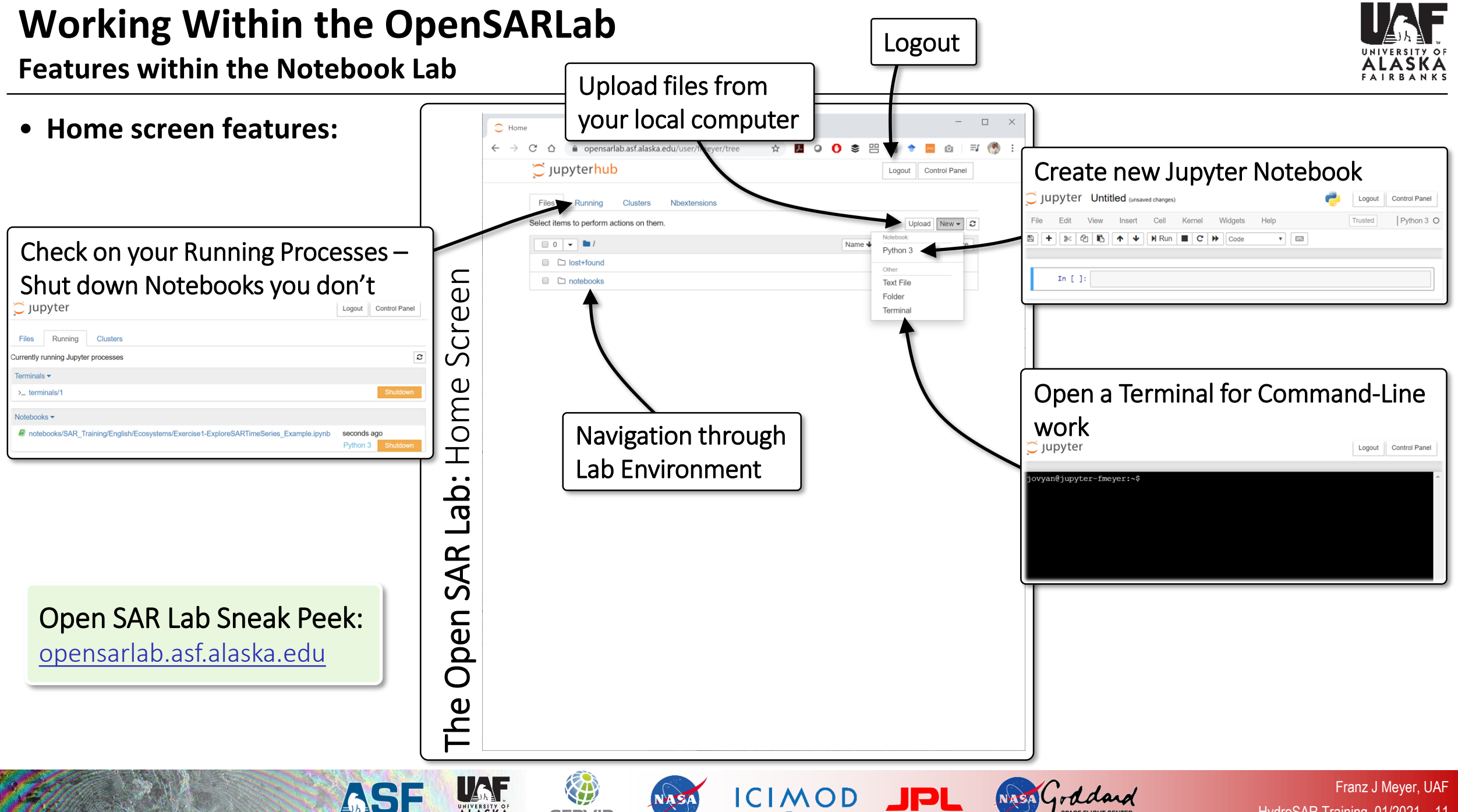

ALASKA

SERVIR

HydroSAR Training, 01/2021 - 11

### Working Within the OpenSARLab

Navigate to the Notebooks Relevant for this Training

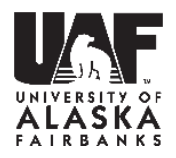

• To find the Jupyter notebooks relevant for this training, navigate to:

| → C 🏠 🌘 opensarlab.asf.alaska.edu/user/fmeyer/tree/notebooks/SAR_Training/English/HydroSAR | \$<br>0 | 0 | \$<br>G | +          | <b>10</b>    | * 🚷 🤇         |
|--------------------------------------------------------------------------------------------|---------|---|---------|------------|--------------|---------------|
| C Jupyterhub                                                                               |         |   |         |            | Logout       | Control Panel |
| Files Running Clusters Nbextensions                                                        |         |   |         |            |              |               |
| Select items to perform actions on them.                                                   |         |   |         |            | Uploa        | ad New 🔻      |
| 0 V Inotebooks / SAR_Training / English / HydroSAR                                         |         |   | Name    | <b>↓</b> [ | _ast Modifie | d File size   |
| ۵                                                                                          |         |   |         |            | seconds a    | go            |
| □                                                                                          |         |   |         |            | 4 hours ag   | go 52.2 k     |
| Download_HAND_from_GEE.ipynb                                                               |         |   |         | 3          | minutes a    | go 28.9 k     |
| Plood_Depth_Estimation_with_Flood_Extent_Maps.ipynb                                        |         |   |         | 3          | minutes a    | go 48.9 k     |
| □ 🖉 Lab1-ExploreSARTimeSeries.ipynb                                                        |         |   |         |            | 2 days a     | go 27.4 k     |
| B Lab2-SurfaceWaterExtentMapping.ipynb                                                     |         |   |         | 6          | minutes a    | go 79.6 k     |
| Lab3_Flood_Depth_Mapping_Overview.ipynb                                                    |         |   |         | 2          | minutes a    | go 4.12 k     |
| □ □ asf_notebook.pv                                                                        |         |   |         |            | 2 days a     | go 23.5 k     |

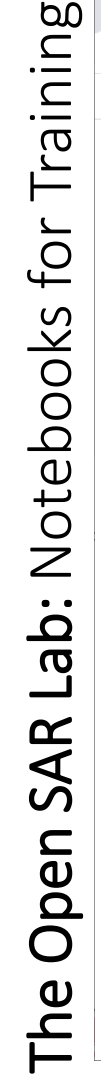

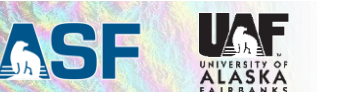

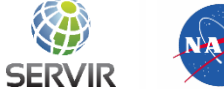

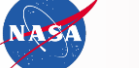

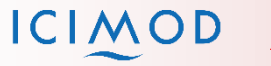

IPL

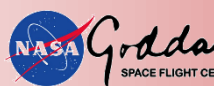

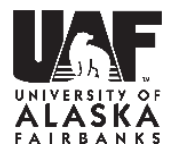

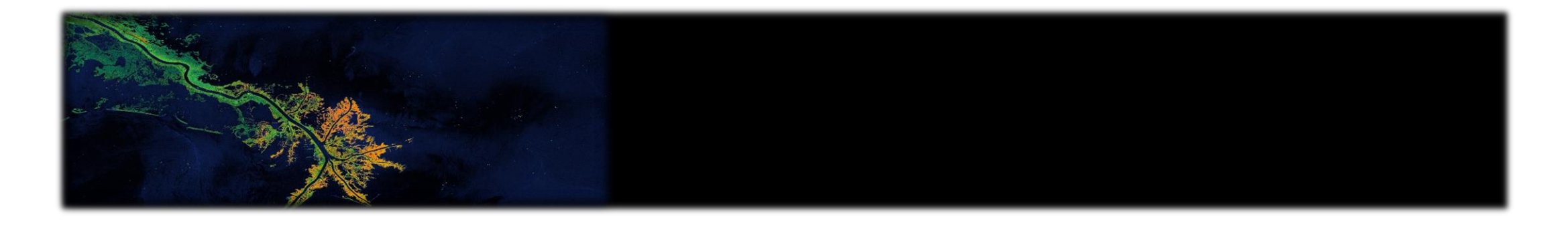

# **OPERATIONAL PROCESSING PLATFORM:** THE HYP3 SERVICE

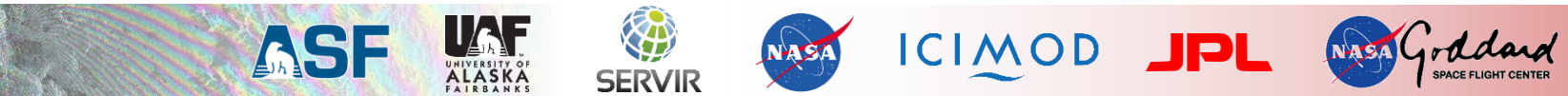

### **ASF's Operational Processing Platform HyP3**

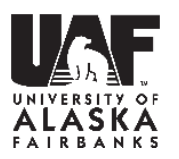

- HyP3 [Hybrid Pluggable Processing Pipeline]: Cloud-based processing system for prototyping of value-added Sentinel products
- Features:
  - Fully cloud-based processing and archiving
  - Elastic scaling of compute resources
  - Easy integration of new algorithms
  - Create AOI-based subscription via API or map interface
  - Automatic production of value-added products from SAR for every incoming image
  - Distribution via pull or push
  - Email notification service

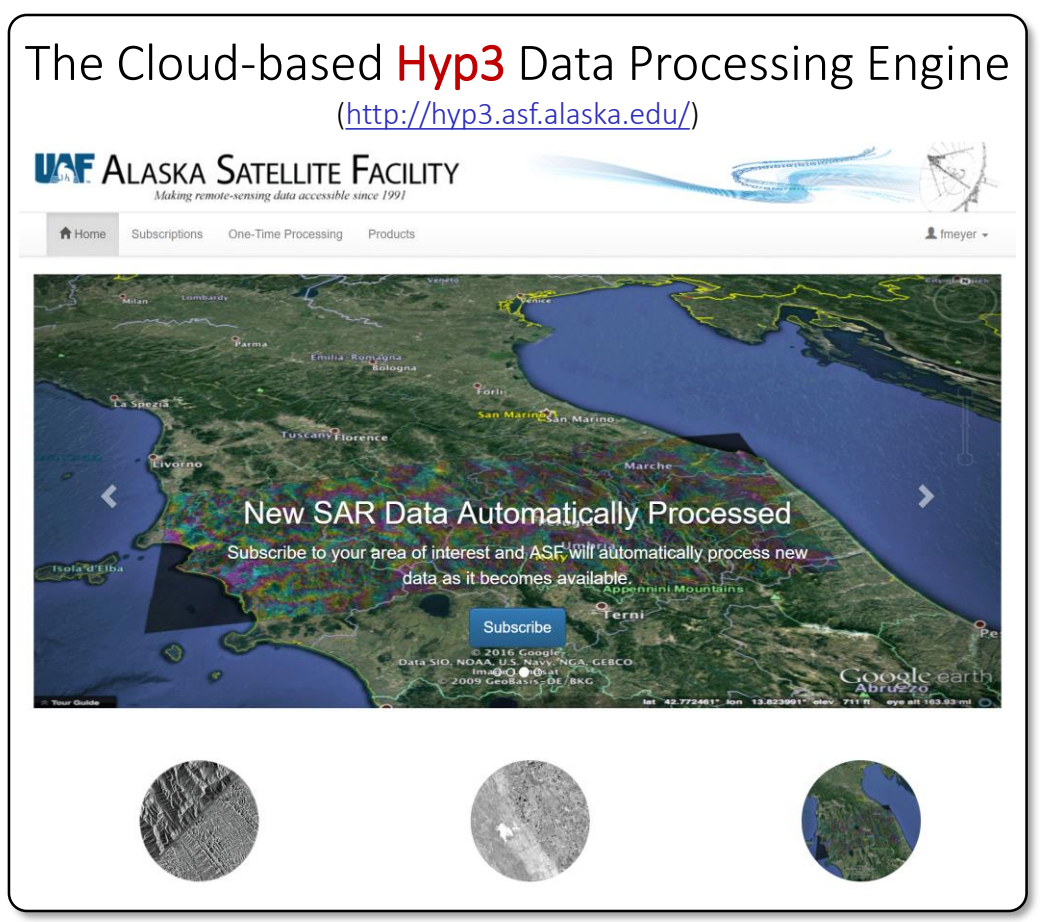

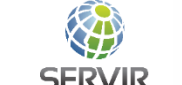

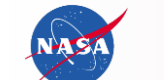

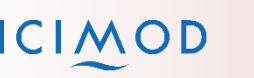

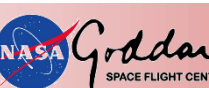

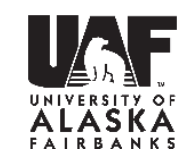

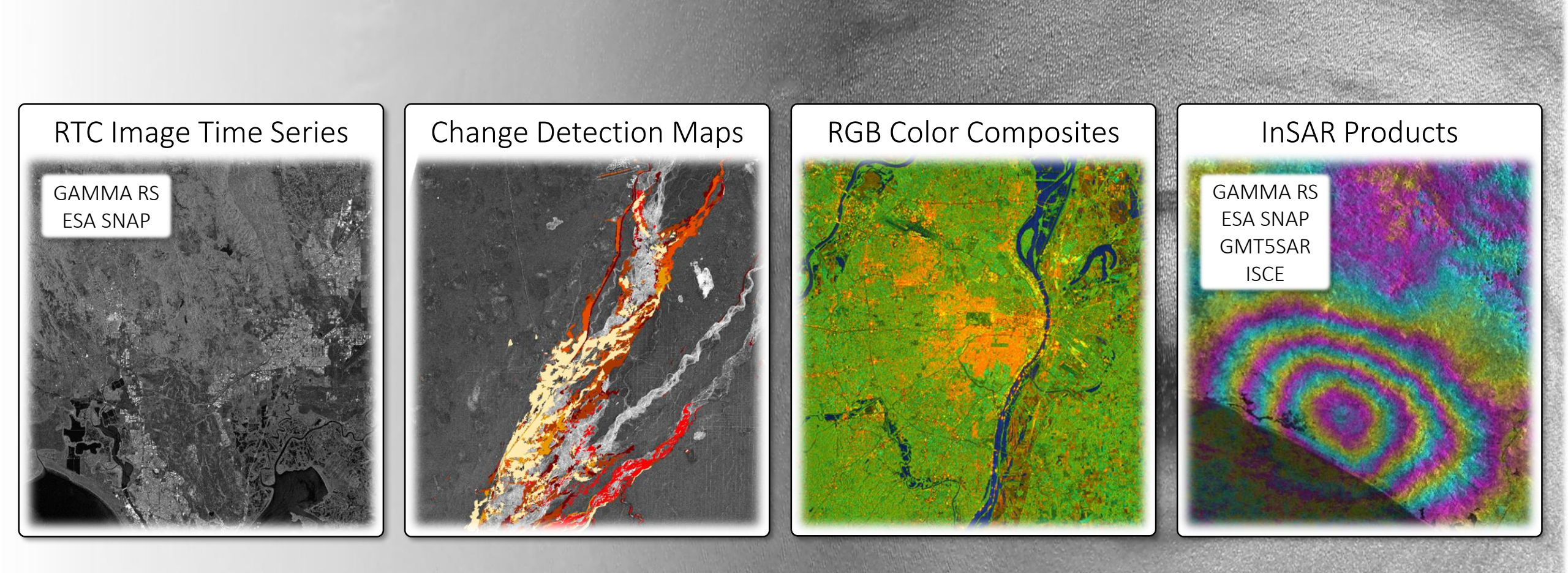

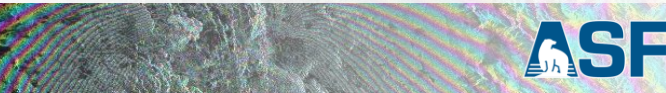

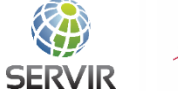

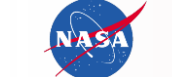

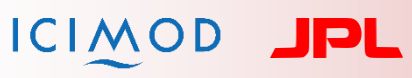

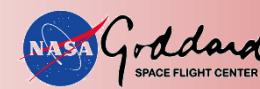

### **HyP3 ARD Examples**

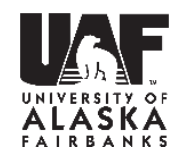

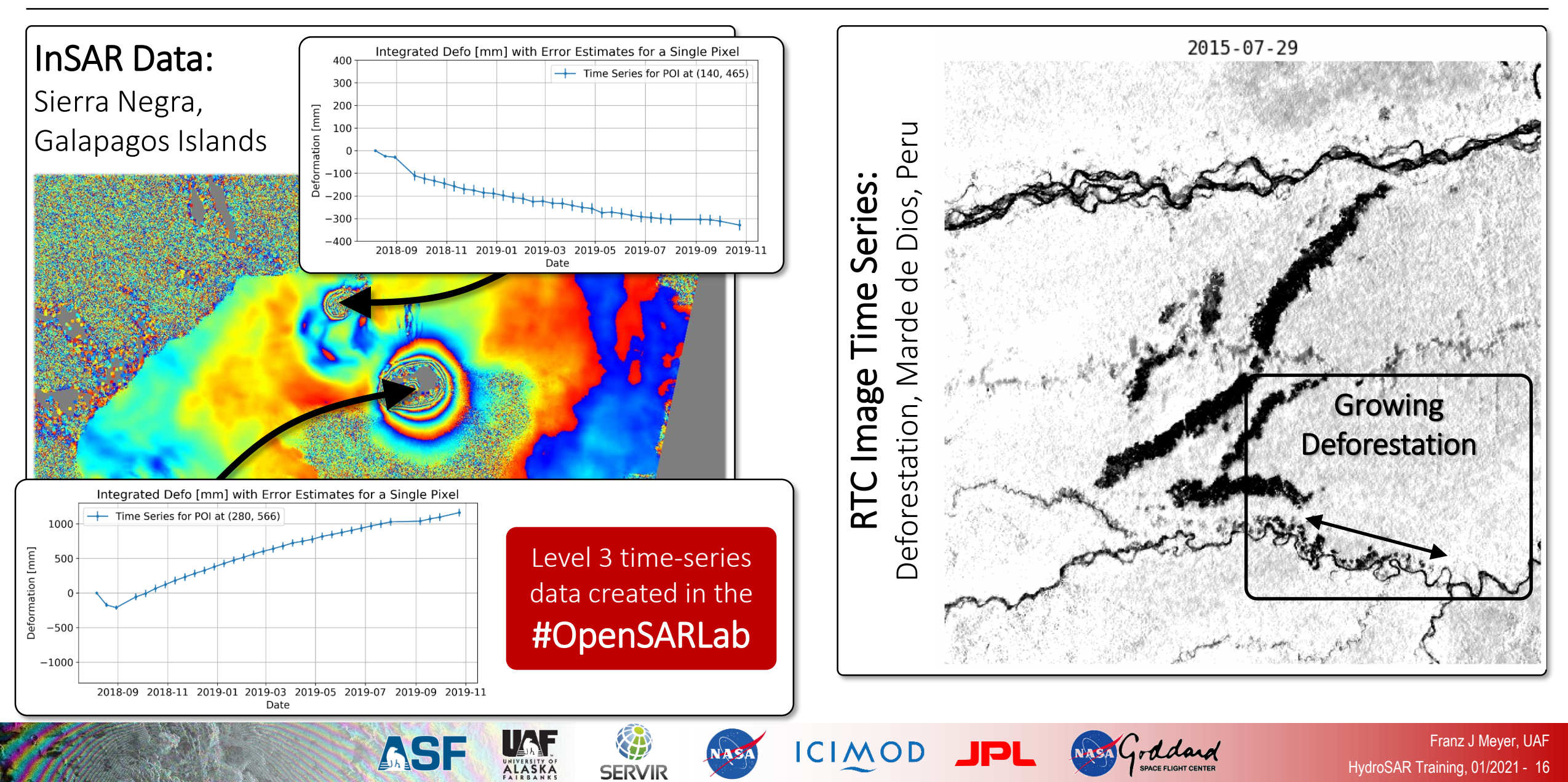

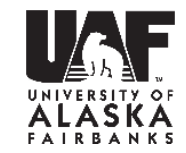

#### HyP3 uses NASA Earthdata Login

- First-time sign-in to
  HyP3 will create data
  base entry
- Send email to <u>uso@asf.alaska.edu</u> with request for access

Access HyP3: http://hyp3.asf.alaska.edu/

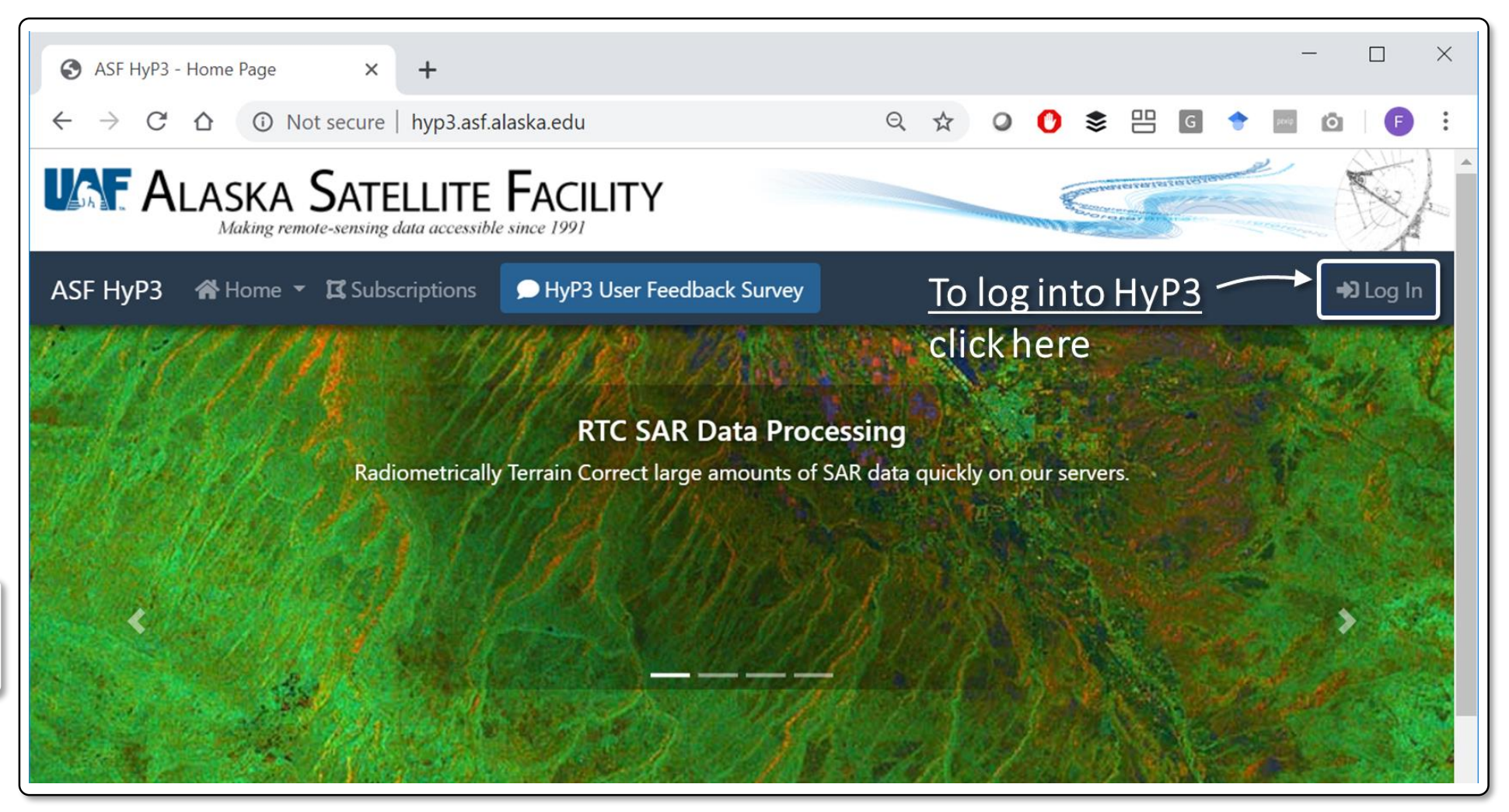

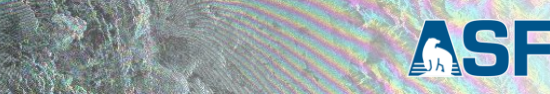

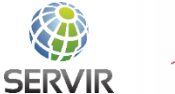

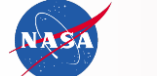

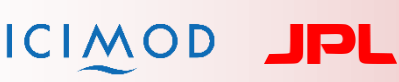

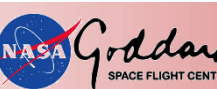

### **HyP3: Subscription & One-Time Processing Modes**

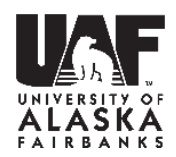

HydroSAR Training, 01/2021 - 18

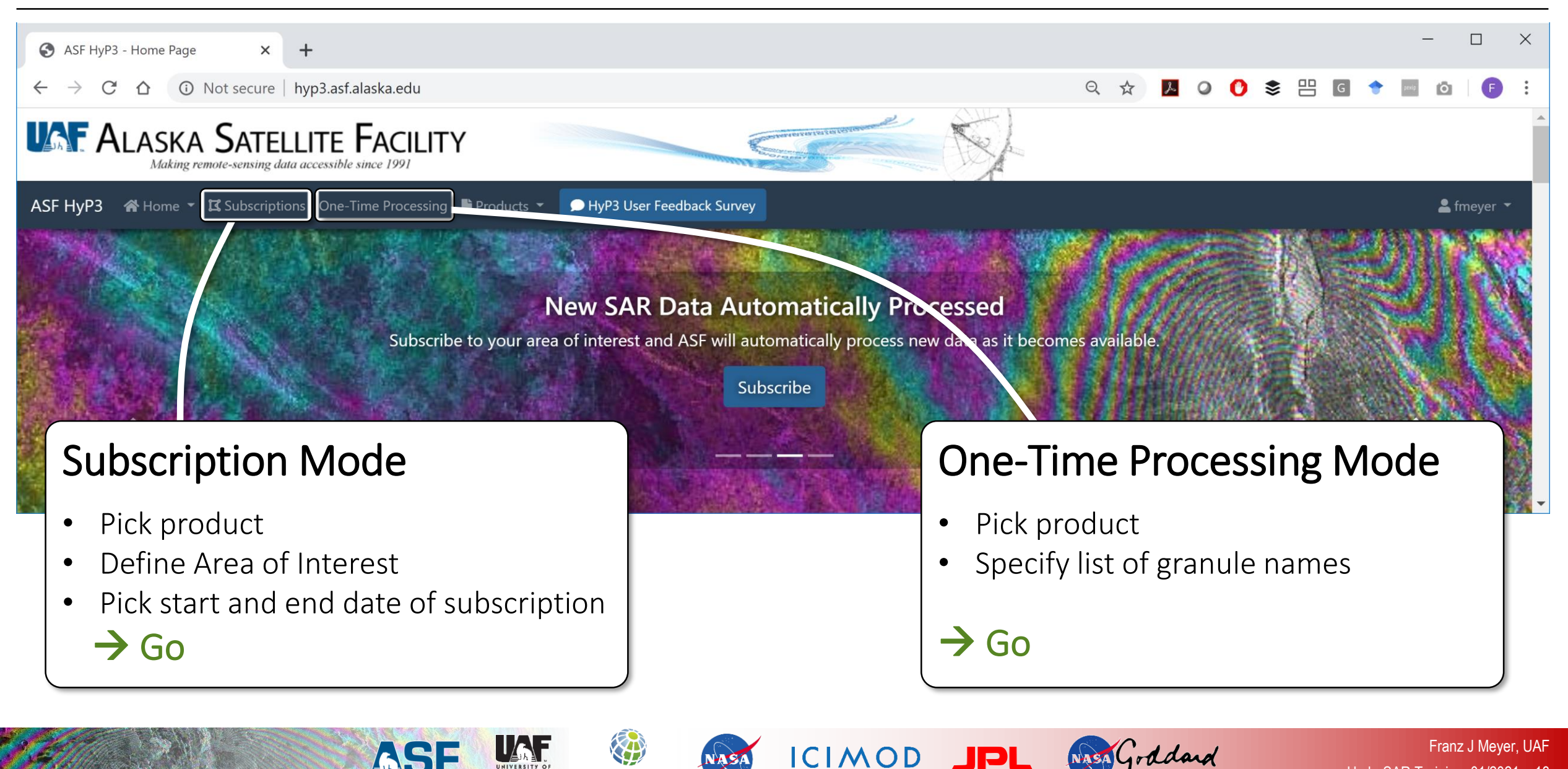

SERVIR

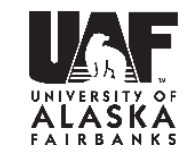

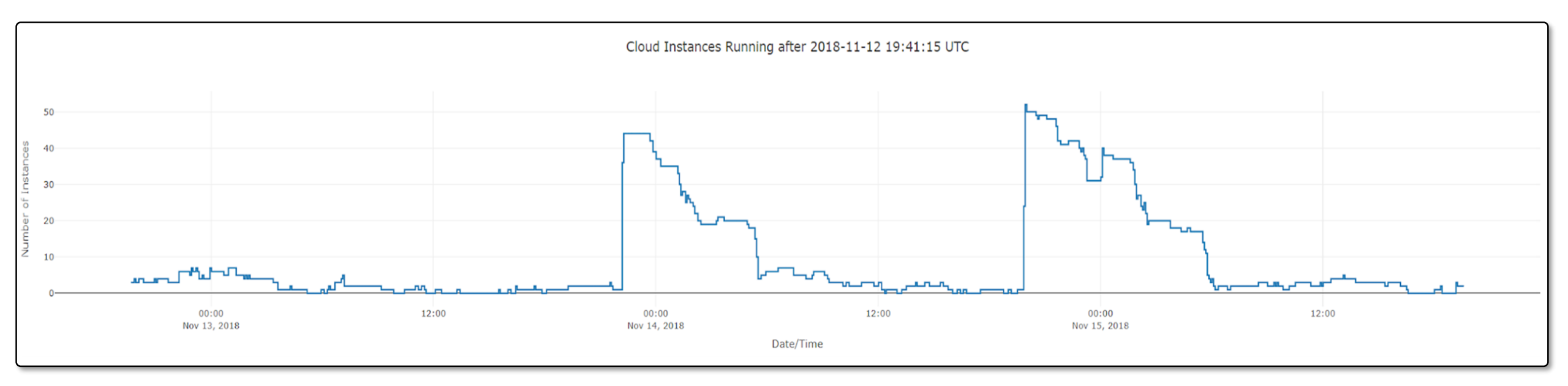

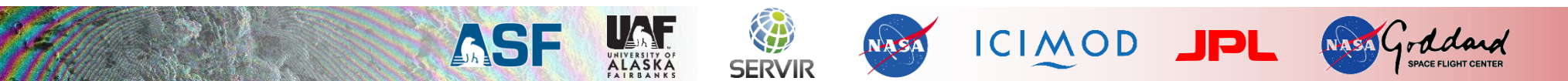

### The HyP3 In a Box Idea

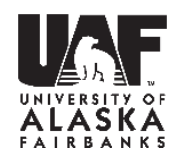

- HyP3 In a Box project will turn HyP3 into distributable Amazon Cloud template
  - Allowing other users to host their own HyP3 system
  - Full control over resource management and costs
  - For example, if user has purchased a license for proprietary processing software, or develops their own processing software, this can be integrated internally into their own HyP3 In a Box system.

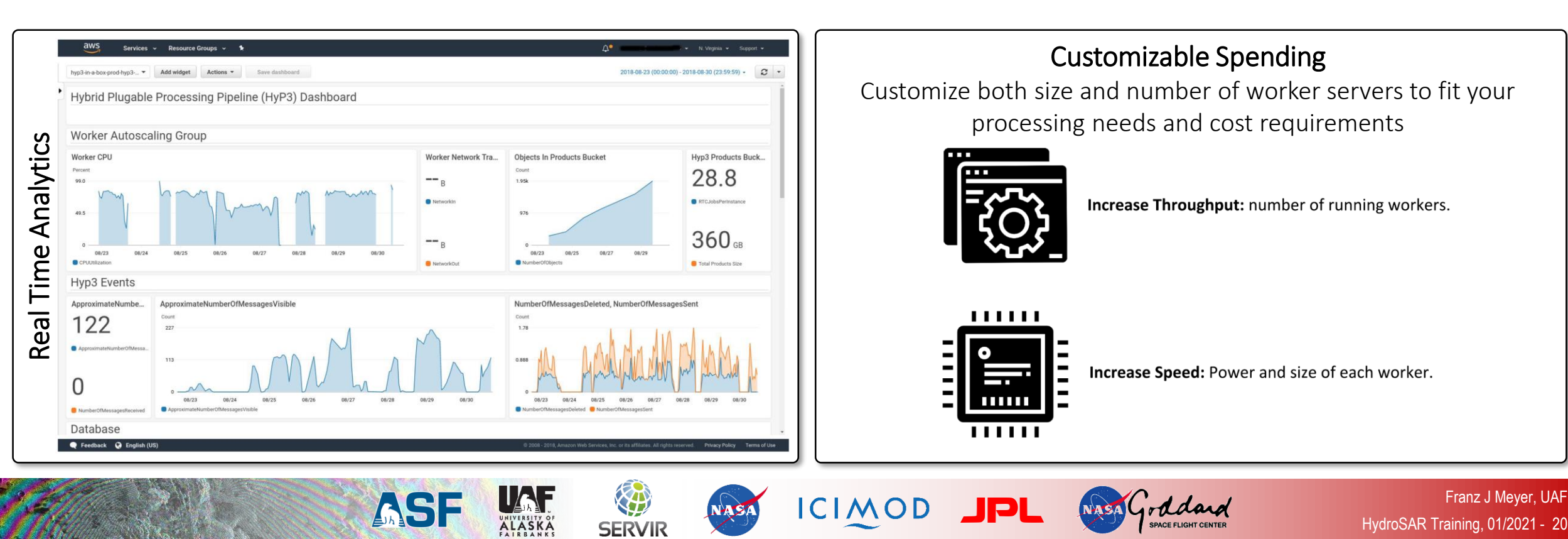

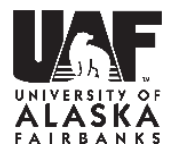

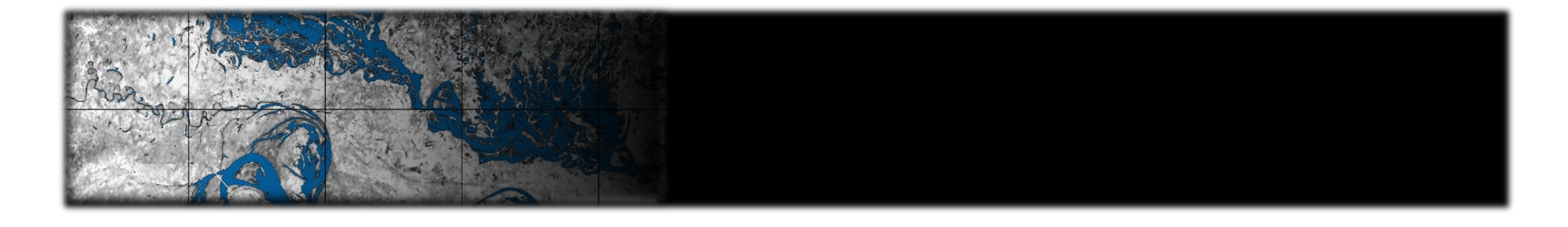

### WORKFLOW FOR MAPPING FLOOD EXTENT AND DEPTH FOR YOUR OWN AREA OF INTEREST USING HYP3 AND THE OPENSARLAB

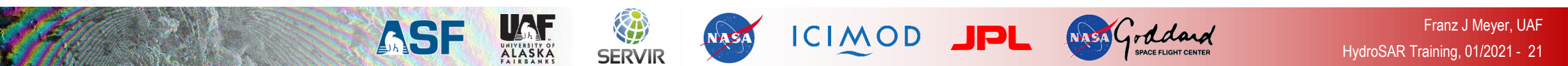

### How to do Flood Extent and Depth Mapping on your own Data?

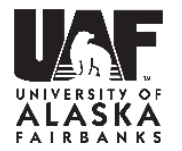

- Find a good Area of Interest and Evaluate SAR Coverage using the ASF Data Search Client <u>https://search.asf.alaska.edu/</u>
  - You could decide to chose all available data or restrict yourself to specific orbit directions and orbit tracks (path ID)
- Order Level-2 RTC (Radiometric Terrain Corrected) Data through our operational processing service HyP3 <u>https://hyp3.asf.alaska.edu/</u>
  - Follow the instructions in the class to create your HyP3 processing subscription
- Once your RTC data is ready, log into the OpenSARLab (<u>https://opensarlab.asf.alaska.edu/</u>) and run the following Jupyter Notebooks in the order given:
  - Retrieve data from your HyP3 Account:
  - Derive HAND Data over your area of interest:
  - Extract Surface Water Extent for each Acquisition Date:
  - Calculate Flood Depth Information:

LoadHyP3Data-FullFrame.ipynb

- Big\_Hand\_notebook.ipynb
- HYDRO30Workflow-v1.ipynb
  - Flood\_Depth\_Estimation\_with\_Flood\_Extent\_Maps\_v0\_1\_8.ipynb (or later versions as updates come in)
- The Notebooks are located on the OpenSARLab in folder notebooks / SAR\_Training / English / HydroSAR / ProcessOwnData

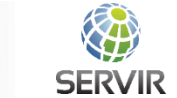

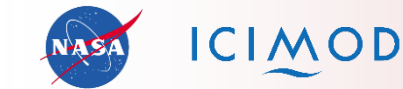

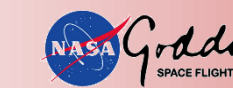

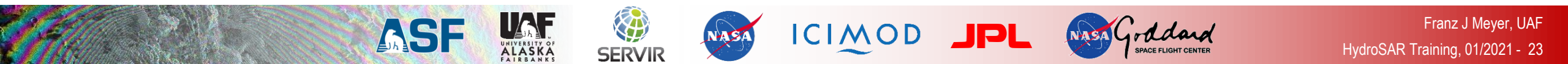

## **UP NEXT: YOUR FIRST OPENSARLAB EXERCISE**

## **QUESTIONS?**

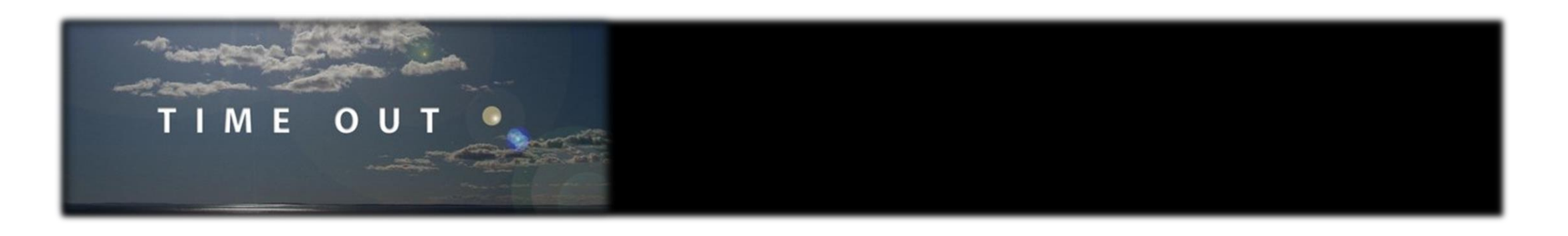

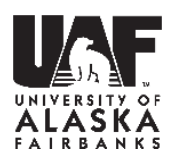